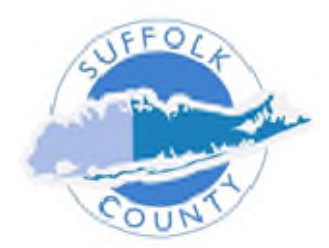

## Workday Tip #1 Time Entry & Accruals

**All Employees - 7/29/22** 

Human Resources Division

Workday Tip #1 – If you are using Time Accruals for an absence, you need to either adjust or delete your normal hours.

1. This can be done by clicking on the **Normal Hours** time block and . . .

• Adjust - Either change the number of hours worked OR,

| Normal Hours<br>7 Hours<br>O Not Submitted        |
|---------------------------------------------------|
| Enter Time 07/19/2022                             |
| Status Not Submitted Time Type * × Normal Hours … |
| Hours * 7                                         |

• **Delete** - Click the **DELETE** button at the bottom.

| View Details |               |
|--------------|---------------|
| ок           | Delete Cancel |